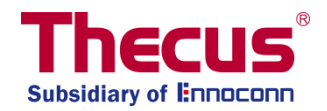

## スケールアウト機能ユーザーガイド (rev. v3 FW v3.02.00 and after)

#### 重要事項:

- 1. 既定モードはクライアントモードです。
- 2. スケールアウト機能はシステムにて「クライアント-サーバーコンボモード」あるいは「サーバー限定モード」を 設定することができます。"
- 3. スケールアウト機能のうち「サーバー限定モード」を有効にすると、他の全てのサービスは停止します。
- 4. 一台の NAS に対し、同一の HDD モードのみを利用することを推奨しています。
- 5. 自動管理がオンになっている場合は、スタンバイブロックのボリューム容量が破損ボリュームと同等かそれ

以上のサイズになっていることを確認してください。

- 6. 単一障害点を防ぐため、最低でも2つのスケールアウトシステムの利用を推奨しています。
- 7. スケールアウトサーバーをリセットすると全てのデータが削除されます。
- 8. 本ユーザーガイドにおいて「ブリック(Brick)」とは、ストレージのボリュームのことです。例えば、初期化した HDD もしくは RAID1 に該当します。
- 9. 理論上、スケールアウトは VPN を利用したインタネットの経由で行うことも可能ですが、最低 1 ギガビット の帯域のローカルネットワークでの利用を推奨しています。

# 目次

| スケールアウトの概要説明             |
|--------------------------|
| 最初のステップおよびスケールアウトモードの説明3 |
| スケールアウトの有効化7             |
| ストレージプール                 |
| ボリューム13                  |
| ボリュームに関する操作22            |
| 自動管理                     |
| スケールアウトの停止               |
| スケールアウトのリセット             |
| スケールアウトシェアフォルダの作成31      |
| サポート35                   |

## スケールアウトの概要説明

スケールアウト機能は、同一ネットワークサブネットに接続されている多くの独立した Thecus NAS を利用し、ダイ ナミックに容量を拡張することができる機能のことです。 Thecus のスケールアウト機能を利用する場合の最も特筆 すべき利点は、ストレージを拡張する際の影響を最小限に抑えられる点です。 追加された容量はネットワークスト レージにシームレスに統合され、データは自動で新しく追加されたストレージ容量内に配分されます。 そして、既存 の NAS の 1 ディスクをスケールアウト機能に加えるのも簡単にできます。

スケールアウト機能を利用する場合、複数機器を横断してデータのコピーが複数保存される仕組み(かつコピー の数の選択が可能)であるため、一つの機器で構築した RAID システムの冗長性の担保は時代遅れのものとな ります。複数機器横断でのデータ保存により、万一 NAS 全体を利用できなくなった場合にもデータにアクセス可 能という特徴があります。

スケールアウトはクライアント-サーバー構造に依存しているため、最低でも二台の Thecus NAS を利用することを 推奨します。一台がクライアントの役割をし、もう一台がサーバーの役割を担います。また、最低でも 3 ボリュームあ る場合は、1 台の Thecus NAS でスケールアウト機能を利用できます。

スケールアウトの機能がいかに簡単に設定できるかをより理解するため、実際にどのように設定するかについて下記 で見ていきましょう。

スケールアウト機能は「ストレージカテゴリ」の「設定」パネルから選択できます。.

## 最初のステップおよびスケールアウトモードの説明

| 今回の例では、 Thecus N2810 一台と、2 台の N5810PRO を利用し、実際    | <b>設定パネル</b><br>Q、機能検索中                       |
|---------------------------------------------------|-----------------------------------------------|
| の設定手順と使い方について説明します。N2810 はスケールアウトのクライアント-         | コントロール 🗸                                      |
| サーバーコンボモードとして、 他の 2 台はスケールアウトのサーバーとして機能します。       | <ul><li>優先権</li><li>マ</li><li>ストレージ</li></ul> |
|                                                   | 電 ディスクとRAID<br>■■ iSCSI                       |
| スケールアウトサーバーを設定するために、まずボリュームの作成が必要です。ボリュ           | 🙆 ISOマウント                                     |
| ームは、複数ディスクにまたがる RAID、もしくは1つの JBOD ディスクである必要が      | ディスクのクローンとク<br>リア                             |
| あります。 (RAID もしくは JBOD を作成する機能は、ThecusOS の「RAID」メニ | Scale Out                                     |
| ューの中にあります。)                                       | サービス ▼<br>バックアップ ▼                            |
| RAID ボリュームは標準作成プロセス(ユーザーマニュアルをご確認ください。)もしくは、      | 詳細設定の「自動管理」を                                  |

有効にすることで作成することができます。例として、既にボリュームが作成されたものを表示しています。例で示しているのは、RAID 作成メニューのスクリーンショットです。ボリュームの状態、2 つのディスクともに JBOD のものを表示しています。

| RAID Dis  | k Spin Do | wn Disł | k Security |                          |           |           |             |
|-----------|-----------|---------|------------|--------------------------|-----------|-----------|-------------|
| Create    |           |         |            |                          |           |           |             |
| RAID Name | Status    | Level   | Disk       | Capacity                 | File Syst | FSCK Time | FSCK Status |
| 🛇 sc01    | Healthy   | JBOD    | 1          | 0.00% 0.08GB / 1830.30GB | ext4      |           |             |
| sc02      | Healthy   | JBOD    | 2          | 0.00% 0.02GB / 1860.50GB | btrfs     |           |             |

スケールアウトクライアントと接続する際にシステムの IP アドレスが必要です。そのため、下記にシステムの IP アドレ スを掲載しています。下記の例では、このユニットのシステム IP は 172.16.65.153 です。

| etwork Setting | Linking Aggregation | Quality of Service | DDNS |                        |      |
|----------------|---------------------|--------------------|------|------------------------|------|
|                |                     |                    |      |                        |      |
| WAN/LAN        | Settina             |                    |      |                        |      |
| I WA           | N/LAN1 IP           | /4: 172.16.65.153  |      | MAC: 00:14:fd:19:0a:a9 | Edit |
|                | 12 IP               | /4:                |      | MAC: 00:14:fd:19:0a:aa | Edit |

この対象に対して、スケールアウト機能の設定をします。スケールアウト機能は「ストレージ」 カテゴリの中にあります。 スケールアウトをクリックすると、下記の設定画面が表示されます。 既定のシステム状態では、スケールアウト機能 は「初期化されていない」です。

スケールアウト機能を有効にするには、スケールアウト機能モードの「クライアント-サーバーコンボモード」もしくは「サ ーバー限定モード」のいずれかを選択する必要があります。 「クライアント-サーバーコンボモード」を有効にするためには、「スケールアウトの開始」ボタンをクリックし、「サーバー限 定モード |チェックボックスをチェックしない、あるいは、チェックして「サーバー限定モード |を作ります。

「クライアント-サーバーコンボモード」および「サーバー限定モード」の主な違いは、担う役割の違いです。「クライアント-サーバーモード」では、同一の NAS 環境の中で、通常同じクライアントおよびサーバーの役割を同時に担う動き をし、将来的に容量が増えた場合の拡張にも対応します。「サーバー限定モード」に設定する場合は、サーバーと しての動きのみをします。

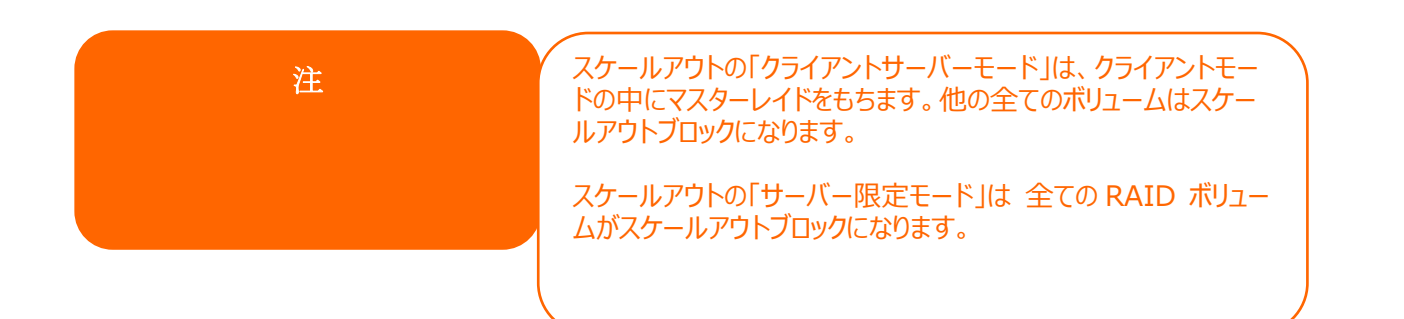

#### スケールアウト機能の初期状態: 有効化されていない

スケールアウト

スケールアウト

| ステータス            | 初期化されていない      |
|------------------|----------------|
| サーバー限定モード 🕕      | □有効            |
| クラスターパスワード ()    |                |
| 同期に関するメール通知 🕕    | 同期に関するメール通知の設定 |
| スケールアウトの開始 スケールブ | アウトのリセット       |

クライアント-サーバーコンボモードが有効化されました。(サーバーのみモードはチェックされていません)

スケールアウト

| ステータス           | 有効化する             |
|-----------------|-------------------|
| サーバー限定モード 🕕     | □有効               |
| クラスターパスワード 🛈    | ••••••            |
| 同期に関するメール通知 (i) | 同期に関するメール通知の設定    |
| スケールアウトの停止 スケール | <i>、</i> アウトのリセット |

プレ-サーバーモードが有効になりました。

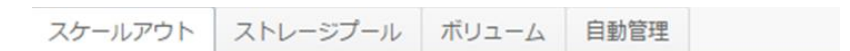

スケールアウト

| ステータス          | 有効化する          |
|----------------|----------------|
| サーバー限定モード ①    | ✓ 有効           |
| クラスターパスワード 🛈   | •••••          |
| 同期に関するメール通知()  | 同期に関するメール通知の設定 |
| スケールアウトの停止 スケー | ールアウトのリセット     |

## スケールアウトの有効化

既定のスケールアウトの状態は「有効化されていない」です。スケールアウト機能を有効にするためには、スケール アウトモードを選択し、「クラスターパスワード」を入力し、「スケールアウトの開始」ボタンをクリックします。このクラス ターパスワードはスケールアウトサーバーのメンバーの間で利用されるものであり、スケールアウトグループ外のメンバ ーとの区別をするために利用します。

スケールアウトの「サーバー限定モード」が作成されると、システムは自動的にはログアウトしなくなります。そのため、 再度ログアウトしてください。スケールアウトの「サーバー限定モード」 が有効になると iSCSI、 samba、 afp ftp などの多くの機能が制限されます。 「クライアント・サーバーモード」を選択すると、他の操作も継続して可能です。

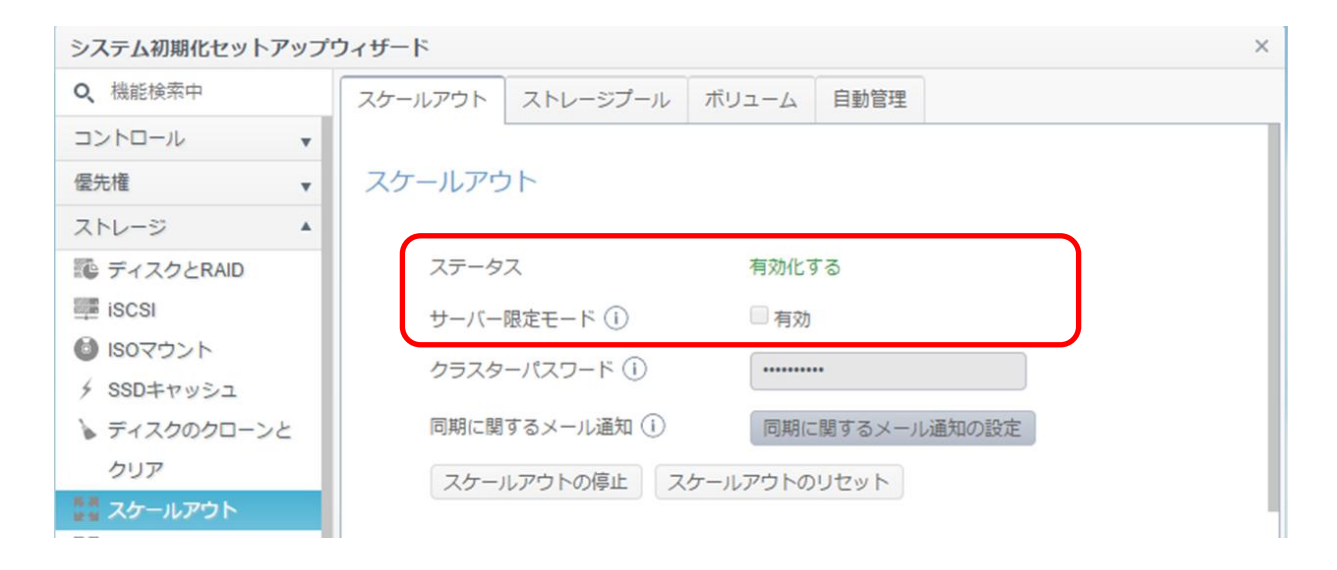

スケールアウト機能が有効になると、さらなる設定をするために、より多くのタブを見ることができます。

| システム初期化セットアップ       | プウィザード ×                      |
|---------------------|-------------------------------|
| Q、 機能検索中            | スケールアウト ストレージプール ボリューム 自動管理   |
| コントロール 🔹            |                               |
| 優先権 ▼               | スケールアウト                       |
| ストレージ               |                               |
| 🎨 ディスクとRAID         | ステータス 有効化する                   |
| iscsi               | サーバー限定モード() 同方効               |
| <ul> <li></li></ul> | クラスターパスワード (i)                |
| 🍃 ディスクのクローンと        | 同期に関するメール通知 () 同期に関するメール通知の設定 |
| クリア                 | スケールアウトの停止スケールアウトのリセット        |
| 🔡 スケールアウト           |                               |

ストレージプール

「ストレージプール」タブにて、スケールアウトサーバーメンバーが利用可能な「ピア」の一覧を表示しています。「ピア」は一つのシステムとみなすことができます。「ピア」の情報にて、1 つの「ブロック」が利用可能であることを確認で きます。「ブロック」はシステムの「ボリューム」数としてみなすことができます。今回の例では、2 つのボリュームが最初 に作成され、スケールアウト機能にてクライアント・サーバーコンボモードが選択されています。そのため、マスターレイ ドボリュームは、ライアントモードを利用中も使うことができ、他のボリュームをスケールアウトのブロックとして利用可 能になります。下記の画面にて詳細をご確認ください。

| Setting Panel     |   |                            |              |         |                 |   |             |                  |        | - • ×   |
|-------------------|---|----------------------------|--------------|---------|-----------------|---|-------------|------------------|--------|---------|
| Q Function Search |   | Scale Out                  | Storage Pool | Volumes | Auto Management |   |             |                  |        |         |
| Control           | ۳ | Add Peer                   |              |         |                 |   |             |                  |        | Refresh |
| Privilege         | * | NAS Na                     | ame          | T       | IP Address      | T | Brick Count | Pure Server Mode | Status |         |
| Storage           | ٠ | <ul> <li>N5810p</li> </ul> | om1st        |         | 172.16.65.103   |   | 1           |                  | Online |         |
| Disk & Raid       |   |                            |              |         |                 |   |             |                  |        |         |

他のシステムから「ブロック」を追加する場合は、「ピアの追加」をクリックします。ローカルネットワークに接続されてお

り利用可能な「ピア」が一覧で表示されるため、その中から選択をします。下記がサンプルの一覧です。

|   | NAS Name T    | IP Address 🔻  | NAS Type 🛛 🕇 | Version                      |
|---|---------------|---------------|--------------|------------------------------|
|   | N7770-10G     | 172.16.65.52  | N7770-10G    | 3.02.00.tornado.0428.develop |
|   | N5810PRO-Alan | 172.16.65.51  | N5810PRO     | 3.02.00.tornado.0428.develop |
|   | N5810pm1st    | 172.16.65.103 | N5810        | 3 02 00 tomado 0428 develop  |
| 8 | N5810pm2nd    | 172.16.65.107 | N5810        | 3.02.00.tornado.0428.develop |
|   | N2810sc       | 172.16.65.153 | N2810        | 3.02.00.tomado.0428.develo.  |
|   | N2350         | 172.16.65.102 | N2350        | 3.02.00.tornado.0428.a385    |
|   |               |               |              |                              |

N5810pm1stを選択し、「次へ」をクリックします。追加する際には、管理者パスワードの入力が求められます。

| 1.408.30 | nput admin password to add p | eer            |                  |  |
|----------|------------------------------|----------------|------------------|--|
|          | X IP Address                 | Admin Password | Pure Server Mode |  |
|          | N5810pm1st<br>172.16.65.103  | 1              | ×                |  |
|          |                              |                |                  |  |
|          |                              |                |                  |  |
|          |                              |                |                  |  |
|          |                              |                |                  |  |
|          |                              |                |                  |  |
|          |                              |                |                  |  |
|          |                              |                |                  |  |

管理者パスワードを入力し、「追加(Add)」ボタンをクリックします。

| Add Peer<br>Please input admin password to | idd peer         |         |              |
|--------------------------------------------|------------------|---------|--------------|
| X IP Address                               | Admin Password   | Add Add | Peer Success |
| N5810pm1st<br>172.16.65.103                | Add Peer Success | ×       | 0            |

Finish

システムが選択した機器との接続選択した機器と通信し、通信完了後、ポップアップメッセージを表示します。機器側でスケールアウトを有効化すると、少々時間がかかる可能性がありますので、タスクが完了するまで、忍耐強く

お待ちください。

その後、ストレージプールには新しいピアができます。新しいピアは、ストレージプールの2つの追加のブロックに加わ

ります。 (N5810pm1st から「サーバー限定モード」が有効化された場合)

下記をご覧ください。

| Scale Out                  | Storage Pool | Volumes | Auto Management |   |             |                                                                                                    |        |         |
|----------------------------|--------------|---------|-----------------|---|-------------|----------------------------------------------------------------------------------------------------|--------|---------|
| Add Peer                   |              |         |                 |   |             |                                                                                                    |        | Refresh |
| NAS Na                     | ame          | T       | IP Address      | T | Brick Count | Pure Server Mode                                                                                                    | Status |         |
| <ul> <li>N5810p</li> </ul> | om1st        |         | 172.16.65.103   |   | 2           | <ul> <li>Image: A set of the set of the</li></ul> | Online |         |
| <ul> <li>N2810s</li> </ul> | ic.          |         | 172.16.65.153   |   | 1           |                                                                                                    | Online |         |

| Scale      | e Out  | Storage Pool                                                                                                    | Volumes | Auto    | o Management |   |             |                  |          |         |
|------------|--------|----------------------------------------------------------------------------------------------------|---------|---------|--------------|---|-------------|------------------|----------|---------|
| Add        | Peer   |                                                                                                    |         |         |              |   |             |                  |          | Refresh |
| 1          | NAS Na | ame                                                                                                    | 6       | IP Addr | 255          | Ŧ | Brick Count | Pure Server Mode | Status   |         |
| 4          | N5810p | om1st                                                                                                    |         | 172.16) | 65.103       |   | 2           | 0                | Online   |         |
|            | _      |                                                                                                    | _       | No      | RAID Name    |   | Status      | Disk             | Capacity |         |
|            | - 1    |                                                                                                    | -       | 1       | 1st01        |   | Healthy     | 2                | 1.8 TB   |         |
|            | - 1    |                                                                                                    |         | 2       | 1st02        |   | Healthy     | 3                | 1.8 TB   |         |
| <b>a</b> 1 | N2810s | ec.                                                                                                    |         | 172.16) | 85.153       |   | 1           |                  | Online   |         |
|            |        |                                                                                                    |         | No      | RAID Name    |   | Status      | Disk             | Capacity |         |
|            |        | the contract of the contract of the contract o |         | 1       | sc02         |   | Healthy     | 2                | 1.8 TB   |         |
|            |        |                                                                                                    |         |         |              |   |             |                  |          |         |

ブリックがどこから来たのかを確認しましょう。先ほど追加した NAS ¥ (http://172.16.65.103) (この場合の IP はこちらでですが、実際の IP とは異なります)の RAID ボリュームにて、スケールアウトブロックに加わったばかりの ボリュームを見ることができます。

| Setting Panel         |           |           |       |      |                          |           |             | - = ×       |
|-----------------------|-----------|-----------|-------|------|--------------------------|-----------|-------------|-------------|
| Q Function Search     | RAID Dis  | sk Spin D | lown  |      |                          |           |             |             |
| Control v             | Create    |           |       |      |                          |           |             |             |
| Privilege 🗸           | RAID Name | Status    | Level | Disk | Capacity                 | File Syst | ESCK Time   | ESCK Status |
| Storage 🔺             |           | Healthy   | JBOD  | 2    | 0.00% 0.0/GB/1850 59GB   | vfs       | 1 OOIT MILE | 100100000   |
| 🔟 Disk & Raid         | 13101     | ricaluly  | 0000  | -    | 0.00% 0.04GB71859.59GB   | A19       |             |             |
| ✓ SSD Cache           | 1st02     | Healthy   | JBOD  | 3    | 0.00% 0.07GB / 1830.30GB | ext4      |             |             |
| 🕨 Disk Clone and Wine |           |           |       |      |                          |           |             |             |

同一のスケールアウトサーバーグループに属するメンバーは、設定を定期的に同期します。

例で確認できるように、最初のスケールアウトの例では N2810@172.16.65.153 および追加されたピア

N5810pm1st@172.16.65.103 が同じ「ストレージプール」リストをもちます。

| ightarrow $ ightarrow$ $ ightarrow$ $ ig$ | 2.16. | 65.15 | 53      |              |        |                   |   |             | 🖈 🔒 🖇 (          | 0 \$   | 6 5  | כ    |
|----------------------------------------------------------------------------------------------------|-------|-------|---------|--------------|--------|-------------------|---|-------------|------------------|--------|------|------|
| Setting Panel                                                                                                    |       |       |         |              |        |                   |   |             |                  |        | - (  | o x  |
| Q Function Search                                                                                                    |       | Sc    | ale Out | Storage Pool | Volume | s Auto Management | t |             |                  |        |      |      |
| Control                                                                                                    | ٣     | Ad    | d Peer  | Remove Peer  |        |                   |   |             |                  |        | Refr | resh |
| Privilege                                                                                                    | ۳     | -     | NAS Nar | ne           | Ŧ      | IP Address        | Ŧ | Brick Count | Pure Server Mode | Status | -    |      |
| Storage                                                                                                    |       |       | N5810pn | n1st         | ,      | 172.16.65.103     | , | 2           |                  | Online |      |      |
| 🛍 Disk & Raid                                                                                                    |       |       | N2810sc |              |        | 172.16.65.153     |   | 1           |                  | Online |      |      |
| iscsi                                                                                                    |       |       |         |              |        |                   |   |             |                  |        | )    |      |
| ~                                                                                                    |       |       |         |              |        |                   |   |             |                  |        |      |      |

| ← → C △ ③ 172                 | 2.16.65.1  | L03     |              |        |                   |   |             | ቻ 🕁 🔒 🔮          | 0      | \$ ( | 2       |
|-------------------------------|------------|---------|--------------|--------|-------------------|---|-------------|------------------|--------|------|---------|
| Setting Panel                 |            |         |              |        |                   |   |             |                  |        |      | - • ×   |
| Q Function Search             | Sc         | ale Out | Storage Pool | Volume | s Auto Management |   |             |                  |        |      |         |
| Control                       | • Ac       | id Peer | Remove Peer  |        |                   |   |             |                  |        | ſ    | Refresh |
| Privilege                     | •          | NAS N   | ame          |        | IP Address        | т | Brick Count | Pure Server Mode | Status |      | ion con |
| Storage                       | * <b>F</b> | N2810s  | 5C           |        | 172.16.65.153     | , | 1           |                  | Online |      |         |
| Disk & Raid                   | ×          | N5810p  | pm1st        |        | 172.16.65.103     |   | 2           | 0                | Online |      |         |
| <ul> <li>SSELCarba</li> </ul> |            |         |              |        |                   |   |             |                  |        |      | /       |

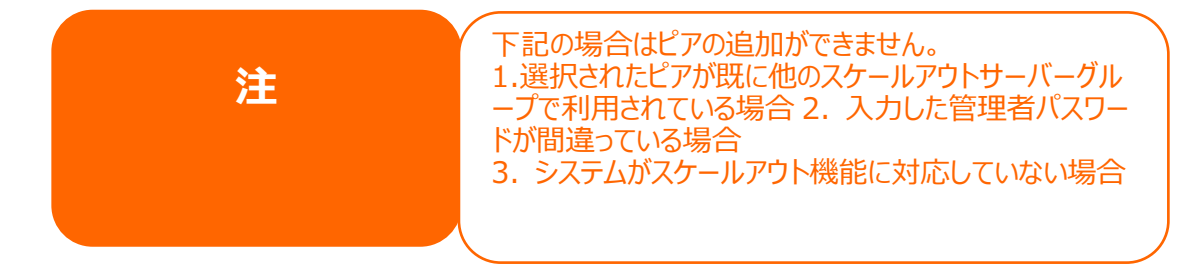

スケールアウトサーバーのグループから「ピア」を削除したい場合は、削除したい「ピア」を選択し、「ピアの削除」ボタ

ンをクリックし、確定します。

| NAS Name   | IP Add | ress 🔻    | Brick Count | Pure Server Mode | Status   |
|------------|--------|-----------|-------------|------------------|----------|
| N5810pm1st | 172.16 | 65.103    | 2           | 9                | Online   |
|            | No     | RAID Name | Status      | Disk             | Capacity |
|            | 1      | 🔿 1st01   | Healthy     | 2                | 1.8 TB   |
|            | 2      | 1st02     | Healthy     | 3                | 1.8 TB   |
|            |        |           |             |                  |          |
| N2810ac    | 172 16 | 65 153    | 1           |                  | Online   |
| N2810sc    | 172.16 | 65.153    | 1           |                  | Online   |

## ボリューム

「ピア」と「ブロック」のセットアップ完了後、「スケールアウトボリューム」を、接続したいスケールアウトクライアントに作 成します。

#### スケールアウトボリュームの追加:

スケールアウトボリュームは、同じグループに属している場合は、どのスケールアウト サーバーにも追加することができます。例として、IP <u>http://172.16.65.153</u>のスケールアウト サーバーにて最初のスケールアウトボリュームを作成します。

| $\epsilon$ $\rightarrow$ C $\triangle$ (3) 172.16.6 | i5.153                                         | * 🔒     | \$ 0 0    | \$ (   | 2       |
|-----------------------------------------------------|------------------------------------------------|---------|-----------|--------|---------|
| Setting Panel                                       |                                                |         |           |        | ×       |
| Q Function Search                                   | Scale Out Storage Pool Volumes Auto Management |         |           |        |         |
| Control v                                           | Add Edit Operation -                           |         |           |        | Refresh |
| Storage                                             | Status Volume Name <b>Y</b> Capacity           | Replica | Brick Cou | Health |         |
| Disk & Raid                                         |                                                |         |           |        |         |
| iscsi                                               |                                                |         |           |        |         |
| 5 SSD Cache                                         |                                                |         |           |        |         |
| Disk Clone and Wipe     Scale Out                   |                                                |         |           |        |         |

「追加」をクリックすると、「一般設定」画面が下記の通り表示されます。

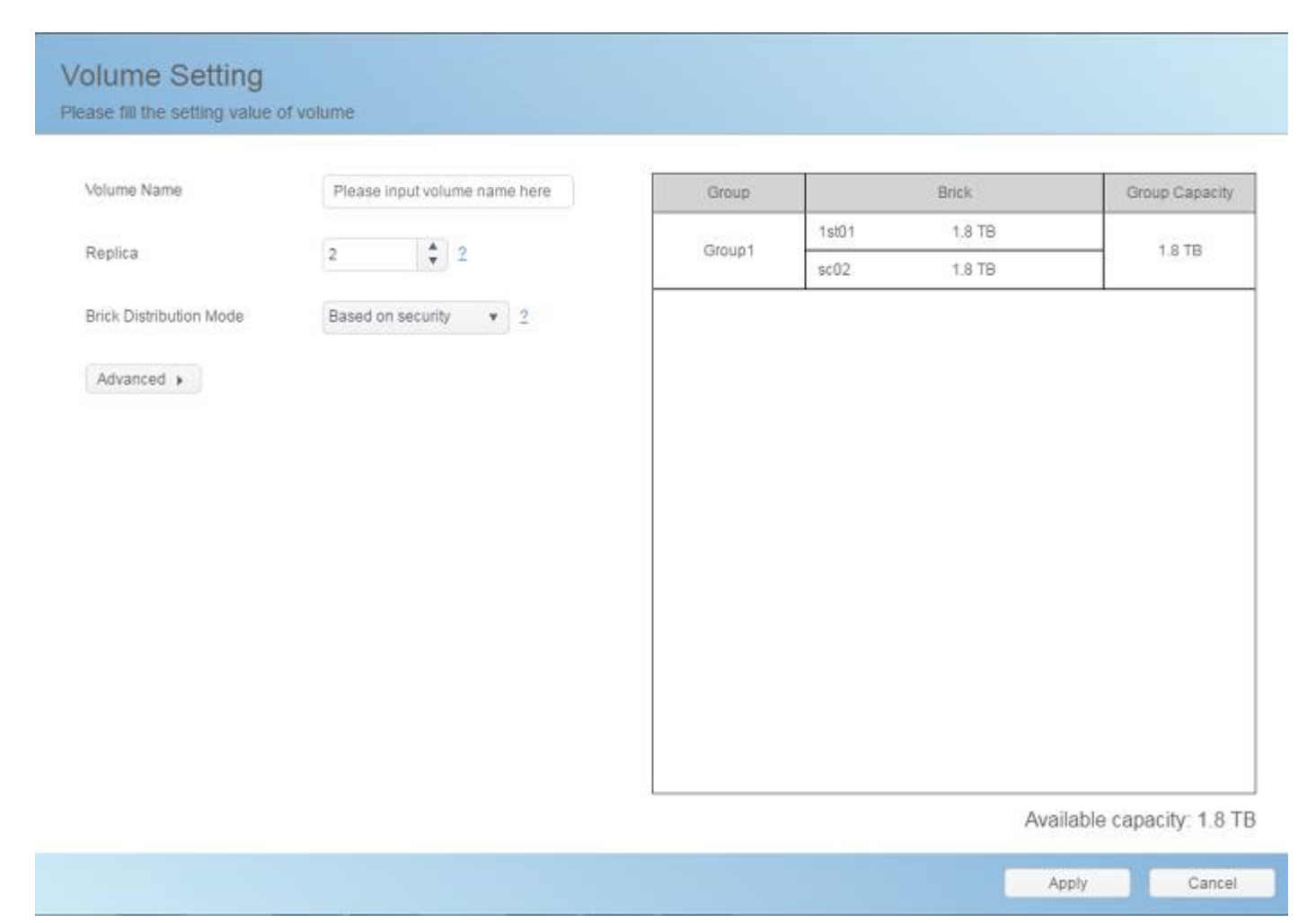

#### 手順:

#### 1.ボリューム名を入力する: 共有フォルダを作成する際の名前として利用されます。

例として、1stSCVolume と入力します。

| Volume Setting<br>Please fill the setting value of vo | lume        |  |
|-------------------------------------------------------|-------------|--|
| Volume Name                                           | 1stSCvolume |  |

レプリカ: これはボリュームグループごとに、何個のデータのコピーを取りたいかを設定する項目です。既定の値は2です。設定に合わせて、システムが自動的に利用可能なブロックを配分します。例えば、レプリカが2の場合、(N2810 が1台でN5810pm1st が1つの場合)、グループ1からのレプリカの数は2となります。レプリカの規

定値が3の場合は、ボリュームは2グループあり、各グループが3つのデータコピーをもちます。

| Volume Setting<br>Please fill the setting value of | f volume              |        |              |                |
|----------------------------------------------------|-----------------------|--------|--------------|----------------|
| Volume Name                                        | 1stSCvolume           | Group  | Brick        | Group Capacity |
| 1.2000                                             |                       |        | 15101 1.8 TB |                |
| Replica                                            | 2                     | Group1 | sc02 1.8 TB  | 1.8 18         |
| Brick Distribution Mode                            | Based on security • 2 |        |              |                |
| Advanced +                                         |                       |        |              |                |

レプリカの値を3 にすると、ボリュームは3 つのデータコピーを持ち、ブロックは下記のように割り当てられています。

(N2810 1台、N5810pm1st 2つ).

| olume Setting<br>sase fill the setting value of | rf volume   |         |              |               |
|-------------------------------------------------|-------------|---------|--------------|---------------|
| Volume Name                                     | 1stSCvolume | Group   | Brick        | Group Capacit |
|                                                 | (           |         | 1st01 1.8 TB |               |
| Replica                                         | 3 2         | Group 1 | 1st02 1.8 TB | 1,8 TB        |
|                                                 |             |         | sc02 1.8 TB  |               |

レプリカが4の場合、ボリュームを作成できないため、グループは表示されません。

| Volume Setting<br>Please fill the setting value of | f-volume              |       |       |                |
|----------------------------------------------------|-----------------------|-------|-------|----------------|
| Volume Name                                        | 1stSCvolume           | Group | Brick | Group Capacity |
| Replica                                            | 4 2                   |       |       |                |
| Brick Distribution Mode                            | Based on security • 2 |       |       |                |
| Advanced +                                         |                       |       |       |                |

注意すべき点は、利用可能なブロックの総数が3である点です。(N28101台 クライアント-サーバーコンボモー

ド および N5810pm1st 2 つ 「サーバー限定モード」) そのため、レプリカの数が 4 以上の場合、追加のブロッ クが必要になります。

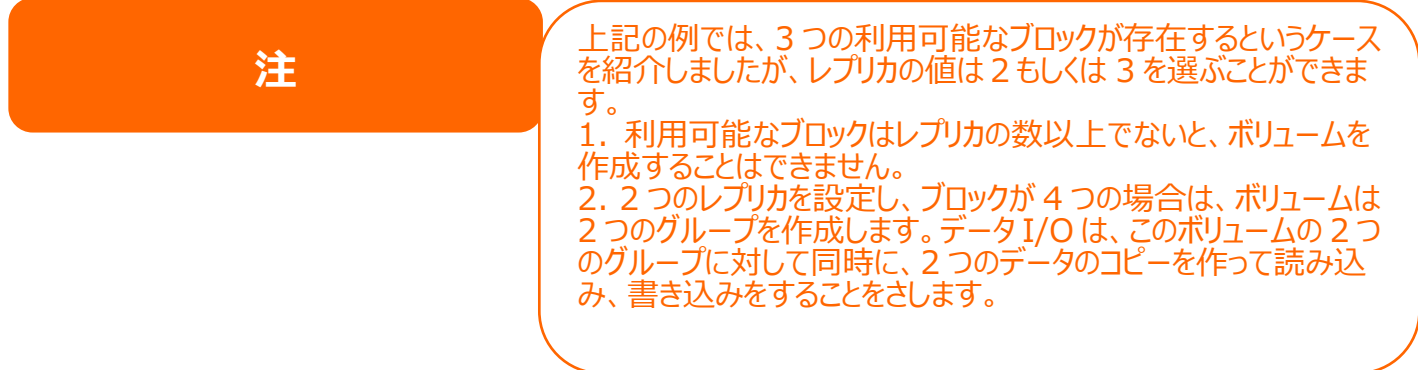

3. ブロック分配モード: 「セキュリティ重視モード」、「容量重視モード」の 2 つのモードから選択することができます。

例として、あるスケールアウトサーバー N5810pm2nd には 4 ブロックが存在します。二つの異なるモードを定期 用するとどうなるのかについて説明します。このスケールアウト サーバーの IP は 172.16.65.107 であり、利用な 王な 4 ブロックが存在しています。

| Setting Panel                                                                       |           |              |         |         |                 |   |                   |                  |                    | - 0    |
|-------------------------------------------------------------------------------------|-----------|--------------|---------|---------|-----------------|---|-------------------|------------------|--------------------|--------|
| Q Function Search                                                                   | Scale Out | Storage Pool | Volumes | s Au    | to Management   |   |                   |                  |                    |        |
| Control                                                                             | Add Peer  | Remove Peer  |         |         |                 |   |                   |                  |                    | Refres |
| Privilege .                                                                         | NAS N     | ame          | Ŧ       | IP Add  | ress            | Ŧ | Brick Count       | Pure Server Mode | Status             | ~      |
| Storage                                                                             | N5810     | pm2nd        |         | 172.16  | 3.65.107        |   | 4                 | 0                | Online             |        |
| <ul> <li>Disk &amp; Raid</li> <li>SSD Cache</li> <li>Disk Clone and Wipe</li> </ul> |           |              |         | No<br>1 | RAID Name 2nd01 |   | Status<br>Healthy | Disk<br>1        | Capacity<br>1.8 TB |        |
| Scale Out                                                                           |           |              |         | 2       | 2nd02           |   | Healthy           | 5                | 1.8 TB             |        |
| Services .                                                                          |           |              |         | 3       | 2nd03           |   | Healthy           | 3                | 5.5 TB             |        |
| Backup                                                                              |           | 18           |         | 4       | 2nd04           |   | Healthy           | 4                | 5.4 TB             |        |
|                                                                                     |           |              |         |         |                 |   |                   |                  |                    |        |

セキュリティ重視モード: このモードを選択すると、システムは、**利用可能なブロックが異なるユニット** からきていることを条件として利用します。このモードを選択することで、2 つの システムが条件に合致するか、システムがエラーメッセージを表示させることに なります。下記のスクリーンショットが示す通り、「セキュリティ重視モード」では スケールアウトボリュームを作成する際に、利用可能なブロックがないと判断さ れ、メッセージが表示されています。

|                         |                       |       | Create Failed                                                   |
|-------------------------|-----------------------|-------|-----------------------------------------------------------------|
| Volume Name             | testvolume            | Group | Create Volume Failed. Storage Pool mu<br>have two peer at least |
| Replica                 | 2 2                   |       |                                                                 |
| Brick Distribution Mode | Based on security + 2 |       |                                                                 |
| Advanced +              |                       |       |                                                                 |
|                         |                       |       |                                                                 |
|                         |                       |       |                                                                 |
|                         |                       |       |                                                                 |
|                         |                       |       |                                                                 |
|                         |                       |       |                                                                 |
|                         |                       |       |                                                                 |
|                         |                       |       |                                                                 |
|                         |                       |       |                                                                 |
|                         |                       |       |                                                                 |

容量重視モード: このモードでは、利用可能なブロックを最大限利用しスケールアウトボリュー

ムを作成します。このシナリオでは、利用可能なブロックがどの異なるシステム から構成されているかに注意をする必要はない一方、システム障害が起きた 場合のリスクに対し脆弱です。例としては、あるシステムが「容量重視モード」 に基づいた場合の画面を下記に示しています。

7.3TB のスケールアウトボリュームを 2 つのグループで作成しています。

|                         | testvolume            | Group  |       | Brick  | Group Capacity        |
|-------------------------|-----------------------|--------|-------|--------|-----------------------|
| Deather                 | A                     | Group1 | 2nd03 | 5.5 TB | 5 5 TD                |
| нериса                  | Z <b>v</b> Z          | Gibapi | 2nd04 | 6.5 TB | 3.578                 |
| Brick Distribution Mode | Based on capacity + 2 | Group2 | 2nd01 | 1.8 TB | 1878                  |
|                         |                       | Groupz | 2nd02 | 1.8 TB | 1.010                 |
|                         |                       |        |       |        |                       |
|                         |                       | 5-     |       | Avai   | able capacity: 7.3 TB |

詳細をクリックすると、3つの追加設定ができます。通常は変更する必要はなく、規定値のままで問題ないです。

4. キャッシュサイズ: 読み込みキャッシュサイズの規定値は 32MB です。

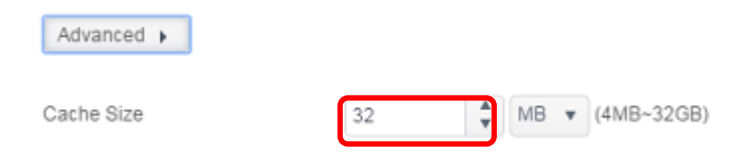

5. ライトビハインドキャッシュサイズ:ライトビハインドのバッファーのキャッシュサイズ規定値は 1MB です。

| Advanced +              |    |   |    |             |
|-------------------------|----|---|----|-------------|
| Cache Size              | 32 | * | MB | (4MB~32GB)  |
| Write Behind Cache Size | 1  | * | MB | (512KB~1GB) |

#### するものであり、規定値は16です。

| Advanced >              |    |   |       |      |             |
|-------------------------|----|---|-------|------|-------------|
| Cache Size              | 32 | * | MB    | ۳    | (4MB~32GB)  |
| Write Behind Cache Size | 1  | * | MB    | ٣    | (512KB~1GB) |
| IO Thread Count         | 16 |   | (1~64 | 4) 3 | 2           |

「適用」ボタンをクリックし、設定を確定すると、最初のスケールアウトボリュームを作成できます。下記のスクリーンシ

#### ョットをご確認ください。

| ale Out | Storage Pool Volume | s A | uto Management |                        |         |       |        |        |        |
|---------|---------------------|-----|----------------|------------------------|---------|-------|--------|--------|--------|
| id Edit | Operation -         |     |                |                        |         |       |        |        | Refres |
| Status  | Volume Name         | Ŧ   | Capacity       |                        | Replica | Brick | Cou    | Health |        |
| On      | 1stSCvolume         |     | 0.             | 00% 39.42 MB / 1.82 TB | 2       | 2     |        | Normal |        |
| Group   | Hostname            | R   | AID Name       | Capacity               |         |       | Status |        |        |
| 1       | 172.16.65.103       | 15  | it01           | 1.8 TB                 |         |       | Online |        |        |
| 1       | 172.16.65.153       | sc  | 02             | 1.8 TB                 |         |       | Online |        |        |
|         | 172.16.65.103       | 15  | :t02           | 1.8 TB                 |         |       | Unused |        |        |

### このボリュームは1グループあり、各グループが2つのデータコピーを保有しています。

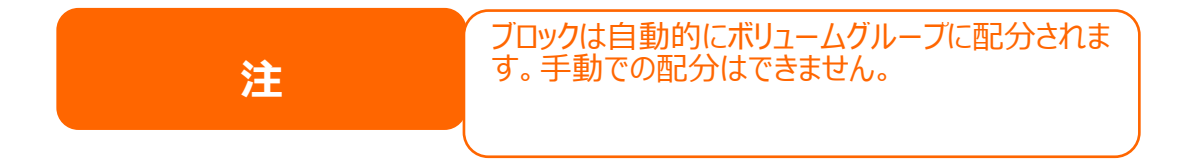

スケールアウトボリュームの容量はシンプロビジョニングで最適化することができます。ユーザーは必要な数だけスケー

ルアウトボリュームを作成することができます。

次に、第二のスケールアウトボリューム 2ndSCvolumeをレプリカのレベル3で作成します。上記と同様の手順で

進めます。下記のスクリーンショットをご確認ください。

#### 最初のスケールアウトボリューム 1stSCvolume を、1 つのグループ、2 つのデータコピーにて設定します。

| \dd | Edit   | Operation -   |    |          |                        |         |           | Refre  |
|-----|--------|---------------|----|----------|------------------------|---------|-----------|--------|
|     | Status | Volume Name   | Ŧ  | Capacity |                        | Replica | Brick Cou | Health |
|     | On     | 1stSCvolume   |    |          | 0.00% 39.49 MB/1.82 TB | 2       | 2         | Normal |
|     | Group  | Hostname      | R/ | AID Name | Capacity               |         | Status    |        |
|     | 1      | 172.16.65.103 | 15 | t01      | 1.8 TB                 |         | Online    |        |
|     | 1      | 172.16.65.153 | SC | 02       | 1.8 TB                 |         | Online    |        |
|     |        | 172 16 65 102 | 10 | 10.2     | 1.9.78                 |         | Linusod   | 6      |

第二のスケールアウトボリューム 2ndSCvolume を、1 つのグループ、3 つのデータコピーにて設定します。

| Sca | ale Out | Storage Pool Volumes | Auto Manag | ement |                       |         |      |        |        |         |
|-----|---------|----------------------|------------|-------|-----------------------|---------|------|--------|--------|---------|
| Ad  | d Edit  | Operation -          |            |       |                       |         |      |        |        | Refresh |
|     | Status  | Volume Name          | T Capacity | /     |                       | Replica | Bric | k Cou  | Health |         |
| ۲   | On      | 1stSCvolume          |            | 0.0   | 0% 39.49 MB / 1.82 TB | 2       | 2    |        | Normal |         |
| 4   | On      | 2ndSCvolume          |            | 0.0   | 0% 76.28 MB / 1.82 TB | 3       | 3    |        | Normal |         |
|     | Group   | Hostname             | RAID Name  |       | Capacity              |         |      | Status |        |         |
|     | 1       | 172.16.65.103        | 1st01      |       | 1.8 TB                |         |      | Online |        |         |
|     | 1       | 172.16.65.103        | 1st02      |       | 1.8 TB                |         |      | Online |        |         |
|     | 1       | 172.16.65.153        | sc02       |       | 1.8 TB                |         |      | Online |        |         |

## ボリュームに関する操作

### ボリュームの開始と停止:

作成されたスケールアウトボリュームは、サブメニューバーの「オペレーション」ボタンにて、必要なボタンをクリックする ことで、停止、再開が可能です。スケールアウトボリュームを停止したい場合は、「停止」ボタンをクリックします。確 定後、スケールアウトボリュームのステータスが「オフ」に変更され、スケールアウトクライアントからアクセスできなくなり ます。スケールアウトボリュームは「開始」ボタンをクリックすると再開でき、ステータスが「オン」に変化します。

| Sca | ale Out | Storage Pool Volumes At     | uto Management |     |         |      |                       |         |    |                |      |            |
|-----|---------|-----------------------------|----------------|-----|---------|------|-----------------------|---------|----|----------------|------|------------|
| Ad  | ld Edit | Operation 👻                 |                | Sca | ale Out | Stor | age Pool              | Volumes | Au | ito Management |      |            |
|     | Status  | Start                       | Capacity       | _   |         | _    |                       |         |    | _              |      |            |
|     | On      | Stop                        |                | Ad  | d Edit  | 0    | peration <del>-</del> |         |    |                |      |            |
|     |         | Expand Capacity             |                |     | Status  |      | Volume Na             | ime     | Ţ  | Capacity       |      |            |
|     | Group   | Expand All Volumes Capacity | D Name         | >   | Off     |      | 1stSCvolu             | me      |    |                | 0.00 | 0% 39.49 N |
|     | 1       | Repair                      | )1             |     |         |      |                       |         |    |                |      |            |
|     | 1       | Repair All Volumes          | 2              |     | Group   | Н    | ostname               |         | RA | ID Name        |      | Capacity   |
|     |         | 172.16.65.103 1s            | t02            |     | 1       | 17   | 72.16.65.103          | 3       | 1s | t0 1           |      | 1.8 TB     |
|     |         |                             |                |     | 1       | 17   | 72.16.65.153          | 3       | sc | 02             |      | 1.8 TB     |
| +   | On      | 2ndSCvolume                 |                |     |         | 17   | 72.16.65.103          | 3       | 1s | t02            |      | 1.8 TB     |

### ボリューム拡張:

スケールアウトの利点は容量を動的に拡張できる点です。サブメニューにて「オペレーション」をクリックすると、容量

#### 拡張と修復についての選択肢を確認することができます。

| Sc | ale Out | Storage Pool Volumes                        | Auto Management       |         |           |        |         |
|----|---------|---------------------------------------------|-----------------------|---------|-----------|--------|---------|
| Ac | id Edit | Operation -                                 |                       |         |           |        | Refresh |
|    | Status  | Start                                       | Capacity              | Replica | Brick Cou | Health |         |
| ×  | On      | Stop                                        | 0.00% 39.49 MB / 1.82 | ГВ 2    | 2         | Normal |         |
|    | On      | Expand Capacity<br>Expand All Volumes Capac | 0.00% 76.28 MB / 1.82 | гв 3    | 3         | Normal |         |
|    |         | Repair<br>Repair All Volumes                |                       |         |           |        |         |

特定のボリュームに対する拡張をしたい場合は、関係するボリュームを選択し「容量拡張」をクリックします。 システ ムが自動で、利用可能なブロックを確認し、ボリューム拡張を行います。 必要な場合は、「全てのボリューム容量の 拡張」をクリックし、全てのボリュームの拡張をすることもできます。

スケールアウトサーバー N5810pm1st (172.16.65.103)にて、追加で 3 つの RAID ボリュームを作り、容量 を拡張しましょう。

#### 追加の3 RAID ボリュームが作成されました。下記赤枠をご確認ください。

| ← → C △ ① 172.10                         | 5.65.103     |           |       |               |                        | Ť       | ¢    | <b>G</b> | 8 🗕    | 0 | \$  | ð.    | 2    |
|------------------------------------------|--------------|-----------|-------|---------------|------------------------|---------|------|----------|--------|---|-----|-------|------|
| Setting Panel                            |              |           |       |               |                        |         |      |          |        |   |     | -     |      |
| Q Function Search                        | RAID Dis     | k Spin Do | wn    | Disk Security |                        |         |      |          |        |   |     |       |      |
| Control 🗸                                | Create       |           |       |               |                        |         |      |          |        |   |     |       |      |
| Privilege v                              | RAID Name    | Status    | Leve  | l Disk        | Capacity               | File \$ | Syst | FSC      | K Time |   | FSC | K Sta | atus |
| Storage 🔺                                | 1st01        | Healthy   | JBO   | D 2           | 0.00% 0.04GB/1859.59GB | xfs     |      |          |        |   |     |       |      |
| 🎼 Disk & Raid                            |              |           | 10.01 |               |                        |         |      |          |        |   |     |       |      |
| 🕮 ISCSI                                  | 1st03SCrepar | Healthy   | JBOU  | 5             | 0.00% 0.03GB/1859.59GB | xts     |      |          |        |   |     |       |      |
| ISO Mount                                | 1stsc04      | Healthy   | JBO   | D 3           | 0.00% 0.00GB/1860.50GB | btrfs   |      |          |        |   |     |       |      |
| 🗲 SSD Cache                              | 1stsc05      | Healthy   | JBO   | D 4           | 0.00% 0.07GB/1830.30GB | ext4    |      |          |        |   |     |       |      |
| ▶ Disk Clone and Wipe<br>통해<br>Scale Out | 1stsc06      | Healthy   | JBO   | D 1           | 0.00% 0.03GB/1859.59GB | xfs     |      |          |        |   |     |       |      |

### スケールアウトサーバーN5810pm1st のブロックはもともとの 2 から 5 に増えました。

| dd Daa   | a second second |   |        |               |             |                  |          |
|----------|-----------------|---|--------|---------------|-------------|------------------|----------|
| vad Peel |                 |   |        |               |             |                  |          |
| NAS      | Name            | T | IP Add | ress 🔻        | Brick Count | Pure Server Mode | Status   |
| N281     | Osc             |   | 172.16 | 0.65.153      | 1           |                  | Online   |
| N58      | 0pm1st          |   | 172.16 | 5.65.103      | 5           | 0                | Online   |
|          |                 |   |        |               |             |                  |          |
|          |                 |   | No     | RAID Name     | Status      | Disk             | Capacity |
|          |                 |   | 1      | 🕑 1st01       | Healthy     | 2                | 1.8 TB   |
|          |                 |   | 2      | 1st03SCrepair | Healthy     | 5                | 1.8 TB   |
|          |                 |   | 3      | 1stsc04       | Healthy     | 3                | 1.8 TB   |
|          |                 |   | 4      | 1stsc05       | Healthy     | 4                | 1.8 TB   |
|          |                 |   | 5      | 1stsc06       | Healthy     | 1                | 1.8 TB   |

2ndSC ボリュームを選択し、オペレーションドロップダウンリストから「容量の拡張」を選択します。

| Sca | ale Out | Storage Pool Volumes  | Auto Management | t                                |         |           |         |
|-----|---------|-----------------------|-----------------|----------------------------------|---------|-----------|---------|
| Ad  | d Edit  | Operation +           |                 |                                  |         |           | Refrest |
|     | Status  | Start                 | Capacity        |                                  | Replica | Brick Cou | Health  |
| ۲   | On      | Stop                  |                 | 0.00% 39.39 MB / 1.82 TB         | 2       | 2         | Normal  |
|     | On      | Expand Capacity       |                 | 0.00% 39.39 MB/182 TB 3 3 Normal | Normal  |           |         |
| -   | GII     | Expand All Volumes Ca | pacity          | 0.00% 38.38 MD11.02 10           | 1       | 1         |         |
|     | Group   | Repair                | D Name          | Capacity                         |         | Status    |         |
|     | 1       | Repair All Volumes    |                 | 1.8 TB                           |         | Online    |         |
|     | 1       | 172.16.65.103         | 1st03SCrepair   | 1.8 TB                           |         | Online    |         |
|     | 1       | 172.16.65.153         | sc02            | 1.8 TB                           |         | Online    |         |
|     |         | 172.16.65.103         | 1stsc04         | 1.8 TB                           |         | Unused    | i       |
|     |         | 172.16.65.103         | 1stsc05         | 1.8 TB                           |         | Unused    | i       |
|     |         | 172.16.65.103         | 1stsc06         | 1.8 TB                           |         | Unused    | i       |

利用可能なブロックとスケールアウトモードをシステムが自動的に確認します。この場合、システムは3つの未使用

のブロックを発見し、スケールアウトボリュームに対して「容量重視モード」であることを確認しました。そのため、下記

の緑色で表示した通り、追加で 1.8TB の容量の拡張をしています。

| Group  |               | Brick         | Group Capacit |
|--------|---------------|---------------|---------------|
|        | 1st01         | 1.8 TB        |               |
| Group1 | 1stD3SCrepair | 1.8 TB        | 1.8 TB        |
|        | sc02          | 1.8 TB        |               |
|        | 1stsc06       | 1.8 TB        |               |
| Group2 | 1stsc04       | 1.8 TB        | 1.8 TB        |
|        | 1stsc05       | 1.8 TB        |               |
|        |               | Ausilah Isaaa |               |

「適用」をクリックすると、容量は 1.8T から 3.6T へと拡張します。

| Ac | ld Edit | Operation 👻   |    |            |      |                       |         |      |        |        | Refresh |
|----|---------|---------------|----|------------|------|-----------------------|---------|------|--------|--------|---------|
|    | Status  | Volume Name   | T  | Capacity   |      |                       | Replica | Bric | k Cou  | Health |         |
| •  | On      | 1stSCvolume   |    |            | 0.0  | 0% 39.38 MB / 1.82 TB | 2       | 2    |        | Normal |         |
| 4  | On      | 2ndSCvolume   |    |            | 0.00 | % 115.66 MB / 3.63 TB | 3       | 6    |        | Normal |         |
|    | -       |               |    |            |      |                       | ,       | _    |        |        |         |
|    | Group   | Hostname      | R/ | ID Name    |      | Capacity              |         |      | Status |        |         |
|    | 1       | 172.16.64.158 | 1s | 101        |      | 1.8 TB                |         |      | Online |        |         |
|    | 1       | 172.16.64.158 | 1s | 03SCrepair |      | 1.8 TB                |         |      | Online |        |         |
|    | 1       | 172.16.65.153 | SC | 02         |      | 1.8 TB                |         |      | Online |        |         |
|    | 2       | 172.16.64.158 | 1s | tsc06      |      | 1.8 TB                |         |      | Online |        |         |
|    | 2       | 172.16.64.158 | 1s | tsc04      |      | 1.8 TB                |         |      | Online |        |         |
|    | 2       | 172.16.64.158 | 15 | tsc05      |      | 1.8 TB                |         |      | Online |        |         |

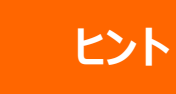

この拡張のケースは 2ndSCvolume にのみ 適用されます。理由としては、全ての利用可能 なブロックが同一ユニットからきており、 1stSCvolume は、異なるブロックを必要とす る「セキュリティ重視モード」であるからです。

### ボリュームリペア(修繕):

利用可能なブロックを利用しボリュームを拡張すること以外に、故障したブロックを修繕することも可能です。上記と

同じ場合に沿い、ユーザーは特定のボリュームもしくは全てのボリュームを選択し、修理することができます。

例えば下記の場合では、ピアの 172.16.65.103 に存在する1つのブロックが故障し、システムが問題を検知し

ます。ボリュームステータスが「異常」と表示され、故障したブロックが一覧で表示されます。

| Setting Panel         |      |         |                                                                         |                                                    |                                                                   |                             |            | - • ×    |
|-----------------------|------|---------|-------------------------------------------------------------------------|----------------------------------------------------|-------------------------------------------------------------------|-----------------------------|------------|----------|
| Q Function Search     | Sci  | ale Out | Storage Pool Volumes                                                    | Auto Management                                    |                                                                   |                             |            |          |
| Control               | * Ad | d Edit  | Operation -                                                             |                                                    |                                                                   |                             |            | Refresh  |
| Privilege             | *    | Statue  | Volume Name                                                             | Canacity                                           |                                                                   | Replica                     | Brick Cou  | Health   |
| Storage               | *    | Olalus  | fel©0velume                                                             | 1 Capacity                                         |                                                                   | - Neplica                   | Differ Cou | Nemal    |
| 🐞 Disk & Raid         | 4    | On      | TSISCVOlume                                                             |                                                    | 0.00% 39.5 MB/1.82 IB                                             | 2                           | 2          | Normai   |
| ✓ SSD Cache           |      | Group   | Hostname                                                                | RAID Name                                          | Capacity                                                          |                             | Status     |          |
| 🍃 Disk Clone and Wipe |      | 1       | 172.16.65.103                                                           | 1stD1                                              | 1.8 TB                                                            |                             | Online     |          |
| Scale Out             |      | 1       | 172.16.65.153                                                           | sc02                                               | 1.8 TB                                                            |                             | Online     |          |
| Services              | *    |         |                                                                         |                                                    |                                                                   |                             |            |          |
| Backup                | т A  | On      | 2ndSCvolume                                                             |                                                    | 0.00% 39.5 MB / 1.82 TB                                           | 3                           | 3          | Abnormal |
|                       |      | Group   | p1: Part bricks of group is<br>on disconnect peer lef<br>unused bricks. | offline or damaged, inc<br>bricks online, then rep | reased risk of data loss. Please<br>air volume to replace damaged | start scale o<br>brick with | ut         |          |
|                       |      | Group   | Hostname                                                                | RAID Name                                          | Capacity                                                          |                             | Status     |          |
|                       |      | _       | 172.16.65.102                                                           | 10101                                              | 1.0 TD                                                            |                             | Online     | -        |
|                       |      | 1       | 172.16.65.103                                                           |                                                    |                                                                   |                             | Damag      | ed       |
|                       |      | 1       | 172.10.05.153                                                           | SCU2                                               | 1.8 18                                                            |                             | Online     |          |

このブロックを新しいブロックで置き換えるます。そのため、新しいボリュームである 1<sup>st</sup>03SCrepair をスケールアウト

サーバー N5810pm1st より作成しました。

| RAID    | Disk   | Spin Dow | n Disk S | ecurity |                          |           |
|---------|--------|----------|----------|---------|--------------------------|-----------|
| Create  |        |          |          |         |                          |           |
| RAID N  | ame    | Status   | Level    | Disk    | Capacity                 | File Syst |
| 🛇 1st0  | 1      | Healthy  | JBOD     | 2       | 0.00% 0.04GB / 1859.59GB | xfs       |
| 1st03SC | repair | Healthy  | JBOD     | 5       | 0.00% 0.03GB / 1859.59GB | xfs       |

### 次のステップにて、スケールアウトボリューム設定ページに行き、「全てのボリューム容量を修復」を選びます。

| Sca | ale Out | Storage Pool Volumes Au                        | to Management |                          |         |           |         |         |
|-----|---------|------------------------------------------------|---------------|--------------------------|---------|-----------|---------|---------|
| Ad  | d Edit  | Operation +                                    |               |                          |         |           |         | Refresh |
|     | Status  | Start                                          | Capacity      |                          | Replica | Brick Cou | Health  |         |
| ÷   | On      | Stop                                           |               | 0.00% 39.38 MB / 1.82 TB | 2       | 2         | Normal  |         |
| ۲   | On      | Expand Capacity<br>Expand All Volumes Capacity |               | 0.00% 39.38 MB / 1.82 TB | 3       | 3         | Abnorma | l.      |
|     |         | Repair                                         |               |                          |         |           |         |         |
|     |         | Repair All Volumes                             |               |                          |         |           |         |         |
|     |         |                                                |               |                          |         |           |         |         |

#### ボリュームは修復され、正常な状態に戻ります。

| Scal          | ale Out Storage Pool                 |                | Volumes | Volumes Auto Management |                       |                   | - Chepan Success                   |        |         |        |  |
|---------------|--------------------------------------|----------------|---------|-------------------------|-----------------------|-------------------|------------------------------------|--------|---------|--------|--|
| Add           | Edit                                 | Operation +    |         |                         |                       |                   | Repair All Volumes Capacity Finish |        |         |        |  |
|               | Status Volume Name <b>Y</b> Capacity |                |         |                         |                       | Replica           | Brick Cou                          | Health |         |        |  |
| On 1stSCvolur |                                      | me             |         | 3                       | 0.00% 39.39 MB / 1.8  | 9.39 MB / 1.82 TB | 2                                  | 2      | Normai  |        |  |
|               | On                                   | Dn ZndSCvolume |         |                         | 0.00% 39.39 MB / 1.82 |                   | 2 TB                               | 3      | 3       | Normal |  |
|               | Group Hostname<br>1 172.16.65.103    |                |         | R/                      | AID Name              | Capacity          | Capacity                           |        |         |        |  |
|               |                                      |                | 3       | 15                      | 4D 1                  | 1.8 TB            |                                    |        | Online  |        |  |
|               | 1                                    | 172.16.65.103  | 3       | 1st03SCrepair 1.8       |                       | 1.8 TB            | в                                  |        |         |        |  |
|               | 1 172 16 65 153                      |                | - ·     | sc02 1.8 TB             |                       | 10.75             |                                    |        | Calling | Online |  |

## スケールアウト ボリューム の編集:

作成したスケールアウトボリュームは、利用可能なリストから選択し、「編集」ボタンをクリックすることで編集すること ができます。スケールアウトボリュームは詳細設定にて、キャッシュサイズ、ライトビハインドキャッシュサイズ、IO スレッ ドなどの設定を編集が可能です。

また、スケールアウトボリュームの接続の許可もしくは拒否に関するルール設定もできます。

「セキュリティ設定」をクリックすると下記の画面が表示されます。

| Edit Volume      |             |            |   | ×               |
|------------------|-------------|------------|---|-----------------|
| General Settings | Security \$ | Setting    |   |                 |
| Add Rule         |             |            | 1 | Remove All Rule |
| Mode             | т           | IP Address |   | т               |
|                  |             |            |   |                 |
|                  |             |            |   |                 |
|                  |             |            |   |                 |
|                  |             |            |   |                 |
|                  |             |            |   |                 |
|                  |             |            |   |                 |
|                  |             |            |   |                 |
|                  |             |            |   |                 |
|                  |             |            |   |                 |

「ルールの追加」をクリックし、新しい接続のルールを追加できます。また、「ルールを全て削除」をクリックし、リストを

初期化することもできます。

自動管理

#### 「自動管理」を有効にすることで、スマートにスケールアウトを利用することができます。下記の3つの異なる設定を

#### 有効にできます。

| スケールアウト                 | ストレージプール                               | ボリューム                          | 自動管理                |                                           |
|-------------------------|----------------------------------------|--------------------------------|---------------------|-------------------------------------------|
| 自動管理設定                  | 2                                      |                                |                     |                                           |
| □ 未使<br>ステムは            | 用ディスクでRAIDOを<br>btrfs。ディスクにデー          | 自動作成する。<br>夕がある場合は             | 最大8RAIDま<br>、何もしない  | まで。(タイプはJBOD、ファイルシ<br>い。)                 |
| □ シス:<br>RAIDまで<br>しない。 | テムが接続すべきディ<br>E。(タイプはJBOD、<br>)        | スクを認識した<br>ファイルシステ             | 場合、ディス<br>ムはbtrfs。う | くクに自動でRAIDを構築する。最大 8<br>ディスクにデータがある場合は、何も |
| RAIE<br>利用して<br>り、オフ    | を新規作成、あるいは<br>ボリュームを修復。(<br>ラインのブロックは修 | 故障したRAID?<br>ボリュームのう<br>復されない) | を削除する場<br>ち、修復され    | 合、システムは未使用のブロックを<br>れるのは故障したブロックのみであ      |
| 適用                      |                                        |                                |                     |                                           |

1.シナリオ 1 を選ぶと、新しいハードディスクを入れて、コンピューターの電源を完全に切ってから起動した場合に既

定の RAID ボリュームが自動的に作成されます。この RAID ボリュームが未使用のブロックになります。

2. シナリオ 2 を選ぶと、コンピューターの電源がオン状態の状態で新しいハードディスクを入れた場合、RAID ボリ

ュームを自動的に作成します。この RAID ボリュームが未使用のブロックになります。

3.ボリュームグループのいずれかのブロックが故障した場合は、未使用のブロックを使い修理を行います。.

## スケールアウトの停止

万一スケールアウトサーバーを停止する必要が出た場合には、「スケールアウトの停止」ボタンをクリックします。スケ ールアウトサーバーのステータスが「オフライン」へと変わります。

下記は、システム IP 172.16.65.153 にてスケールアウトサーバーを停止した場合の例です。

| Out                          |                                  | Stop Success           |
|------------------------------|----------------------------------|------------------------|
| ale Out                      |                                  | Stop Scale Out Success |
| Status                       | Deactivated                      |                        |
| Pure Server Mode (i)         | 🗟 Enable                         |                        |
| Cluster Password (i)         |                                  |                        |
| Sync E-mail Notification (i) | Sync E-mail Notification Setting |                        |
| Start Scale Out Reset Scale  | Out                              |                        |

スケールアウトサーバーグループに関するメンバーを確認したい場合、例えばシステム IP 172.16.65.103 ののス

### テータスは「オフライン」と表示されています。

| ← → C ☆ ③1                 | 72.16 | .65.1 | .03     |              |         |                 |   |             | ፣ 🖈 🔒 💈                                                                                                    | 0 3     | 6  | 2      |
|----------------------------|-------|-------|---------|--------------|---------|-----------------|---|-------------|----------------------------------------------------------------------------------------------------|---------|----|--------|
| Setting Panel              |       |       |         |              | -       |                 |   |             |                                                                                                    |         | -  | ο×     |
| Q Function Search          |       | Sc    | ale Out | Storage Pool | Volumes | Auto Management |   |             |                                                                                                    |         |    |        |
| Control                    | ٠     | Ad    | d Peer  | Remove Peer  |         |                 |   |             |                                                                                                    |         | Re | efresh |
| Privilege                  | *     |       | NAS N   | ame          | т       | IP Address      | т | Brick Count | Pure Server Mode                                                                                                    | Status  |    |        |
| Storage                    |       | F     |         |              |         | 172.16.65.153   |   | 0           |                                                                                                    | Offline |    |        |
| B Disk & Raid<br>SSD Cache |       | Þ     | N5810;  | om1st        |         | 172.16.65.103   |   | 2           | <ul> <li>Image: A start of the start of the start of</li></ul> | Online  |    |        |

スケールアウトサーバーの停止は既存のスケールアウトサーバーボリュームに保存されているデータへの影響はありま せん。スケールアウトサーバーの再開をすることで、スケールアウトメンバーをオンラインのステータスに戻すことができ ます。

## スケールアウトのリセット

スケールアウトサーバーをスケールアウトグループから削除したい場合は、「リセットスケールアウト」を選択し、適用を クリックします。

## 警告: 一度確定してしまうと、スケールアウトボリュームに保存されているデータを含めてすべて

## のデータが完全に破壊されます。失ったデータを取り戻す方法はありません。

| Out                                                                                                    |                                                                                                    |                                                                                                    |                                                                                                    |  |  |  |
|----------------------------------------------------------------------------------------------------|----------------------------------------------------------------------------------------------------|----------------------------------------------------------------------------------------------------|----------------------------------------------------------------------------------------------------|--|--|--|
| Out                                                                                                    |                                                                                                    |                                                                                                    |                                                                                                    |  |  |  |
|                                                                                                    |                                                                                                    |                                                                                                    |                                                                                                    |  |  |  |
| Television and the second second second second second second second second second second second second second s |                                                                                                    |                                                                                                    |                                                                                                    |  |  |  |
| Status                                                                                                    | Activate                                                                                                    |                                                                                                    |                                                                                                    |  |  |  |
| Pure Server Mode                                                                                                | Enable 2                                                                                                    |                                                                                                    |                                                                                                    |  |  |  |
| Cluster Password                                                                                                | . F                                                                                                    | 2                                                                                                    |                                                                                                    |  |  |  |
| Cupe C and Matteration                                                                                          | Reset Scale Out                                                                                                    | ×                                                                                                    |                                                                                                    |  |  |  |
| oyoc c-mail wouldcappel                                                                                         | Reset Scale Out will clean all peers of cluster that<br>scale out settings and data of Volume, all peers                                                                                                    |                                                                                                    |                                                                                                    |  |  |  |
| Stop Scale Cut Reset Scale C                                                                                    | will be clean. Before Reset                                                                                                    | Scale Out please                                                                                                    |                                                                                                    |  |  |  |
|                                                                                                    | Humunatha seast Osala O                                                                                                    | at places input Mas <sup>*</sup>                                                                                                    |                                                                                                    |  |  |  |
| poon                                                                                                    | and click "Yes".                                                                                                    |                                                                                                    |                                                                                                    |  |  |  |
| a RAID as a brick, and multiple brick                                                                           |                                                                                                    |                                                                                                    | "Scale Out" provides the convenience                                                                                                    |  |  |  |
| im expansion and repair while kee:                                                                              | Yes??                                                                                                    |                                                                                                    |                                                                                                    |  |  |  |
| activate Scale Out NAS can add oth                                                                              | OK                                                                                                    | Cancel                                                                                                    | ite Storage space(Volume).                                                                                                    |  |  |  |
| a want to access file in Volume, you i                                                                          |                                                                                                    |                                                                                                    | n then input Server IP and volume                                                                                                    |  |  |  |
|                                                                                                    | Pure Server Mode<br>Cluster Password<br>Sync E-mail Notification<br>Stop Scale Out Reset Scale C<br>Boon<br>e Out provides horizontal storage ex<br>a RAID as a brick, and multiple bric<br>orm expansion and repair while kees<br>r activate Scale Out NAS can add off<br>u want to access file in Volume, you | Pure Server Mode Enable 2<br>Cluster Password<br>Sync E-mail Notification<br>Stop Scale Out Reset Scale Out<br>Stop Scale Out Reset Scale Out will clean a<br>scale out settings and data<br>will be clean. Before Reset<br>check your have backup you<br>if you want to reset Scale O<br>and click "Yes".<br>activate Scale Out NAS can add tot<br>u want to recess file in Volume, you | Pure Server Mode     Enable 2       Cluster Password     Reset Scale Out       Sync E-mail Notification     Reset Scale Out will clean all peers of cluster that scale out settings and data of Volume, all peers will be clean. Before Reset Scale Out please check your have backup your data of Volumes.       pton     e Out provides horizontal storage or a RAID as a blick, and multiple bric orm expansion and repair while kees       activate Scale Out NAS can add off     Yes??       activate Scale Out NAS can add off     OK |  |  |  |

# スケールアウトシェアフォルダの作成

スケールアウトサーバーグループ設定の完了後、スケールアウトボリュームは利用できる状態となります。次に、スケ

ールアウトクライアントをスケールアウトボリュームに接続する方法を紹介します。

IP <u>http://172.16.65.153</u> の N2810 をスケールアウトクライアントモードの例として説明します。スケールアウトクライアント-サーバーコンボモードは既に存在するため、N2810 はスケールアウトボリュームにアクセスするクライア

ントとしての動きをします。

### スケールアウトボリュームに接続するためには、設定パネルの「シェアフォルダ」タブので「権限」をクリックします。

| Setting Panel                                                                      |   |               |        |         |        |             | - 🗆 X |
|------------------------------------------------------------------------------------|---|---------------|--------|---------|--------|-------------|-------|
| Q Function Search                                                                  |   | Shared Folder |        |         |        |             |       |
| Control                                                                            | ٣ | Create        |        |         |        |             |       |
| Privilege                                                                          |   | Folder Name   | Create | File Sv | Public | Description |       |
| <ul> <li>Shared Folder</li> <li>Local Account</li> <li>AD</li> <li>LDAP</li> </ul> |   | enanehat      | 11601  | vie     | No     |             |       |
|                                                                                    |   | NAS_Public    | 1N581  | xfs     | Yes    |             |       |
|                                                                                    |   | HOME          | 1N581  | xfs     | Yes    |             |       |
|                                                                                    |   | eSATAHDD      | 1N581  | xfs     | Yes    |             |       |
| Storage                                                                            | ٣ | USBHDD        | 1N581  | xfs     | Yes    |             |       |
| Services                                                                           | × |               |        |         |        |             |       |
| Backup                                                                             |   |               |        |         |        |             |       |
|                                                                                    |   |               |        |         |        |             |       |

### 「作成」をクリックすると下記の画面が表示されます。

| General Settings        | User ACL            | Group ACI | . NFS                  |          |   |       |      |
|-------------------------|---------------------|-----------|------------------------|----------|---|-------|------|
| RAID ID                 |                     | s         | c01                    |          | w |       |      |
| Folder Name             |                     | 1         | Please Input Folder Na | ame Here |   |       |      |
| Description             |                     |           | Please Input Descripti |          |   |       |      |
| Public                  |                     |           |                        |          |   |       |      |
| Read-Only               | /                   |           |                        |          |   |       |      |
| Browsable     Mount Sca | )<br>ile Out Volume | ו         |                        |          |   |       |      |
|                         |                     |           |                        |          |   |       |      |
|                         |                     |           |                        |          |   |       |      |
|                         |                     |           |                        |          |   |       |      |
|                         |                     |           |                        |          |   | Apply | Canc |

#### 手順:

1. フォルダ名: ファイルプロトコルレベルでアクセス可能にするためには、まず「1stSCfolder」をフォルダ名として選

びます。

| Ĺ | Create           |          |           |           |   | × |
|---|------------------|----------|-----------|-----------|---|---|
|   | General Settings | User ACL | Group ACL | NFS       |   |   |
|   | RAID ID          |          | scl       | )1        | Ŧ |   |
|   | Folder Name      |          | 15        | tSCfolder |   |   |

2. 説明: 必要に応じて記載してください。

3. 公開(Public)/読み取りのみ(Read-Only)/Samba での閲覧(Browseable):必要に応じて有

効化/無効化してください。

4.スケールアウトボリュームのマウント:スケールアウトボリューム IP アドレスおよびボリューム名を入力し、有効化し

| Mount Scalue Out Volume |                               |
|-------------------------|-------------------------------|
| IP Address              | Please Input IPv4 Here        |
| Volume Name             | Please Input Folder Name Here |

IP アドレスはスケールアウトサーバーメンバーのものであればどの IP アドレスでもよいです。今回は 172.16.65.153 および 172. 16.65.103 を利用しています。ボリューム名は以前作成したものです。今回は 「1stSC ボリューム」と「2ndSC ボリューム」という名前を付けています。172.16.65.153 と入力し、「1stSC ボリ ューム」を選択後、適用をクリックしてください。

| Create               |            |               |                                  | ×             |  |  |  |  |
|----------------------|------------|---------------|----------------------------------|---------------|--|--|--|--|
| General Settings NFS |            |               |                                  |               |  |  |  |  |
|                      |            |               |                                  |               |  |  |  |  |
| RAID ID              |            | sc01          |                                  | Ŧ             |  |  |  |  |
| Folder Name          |            | 1stSCfolder   |                                  |               |  |  |  |  |
| Description          |            | Mount Point P | Mount Point For Scale Out Volume |               |  |  |  |  |
| Public               |            |               |                                  |               |  |  |  |  |
| Read-Only            |            |               |                                  |               |  |  |  |  |
| Browsable            |            |               |                                  |               |  |  |  |  |
| Mount Scale Out \    | /olume     |               |                                  |               |  |  |  |  |
| IP Address           | IP Address |               |                                  | 172.16.65.153 |  |  |  |  |
| Volume Name          |            | 1stSCvolume   |                                  |               |  |  |  |  |
|                      |            |               |                                  |               |  |  |  |  |
|                      |            |               |                                  | Apply Cancel  |  |  |  |  |
|                      |            |               |                                  |               |  |  |  |  |
| Shared Folder        |            |               |                                  |               |  |  |  |  |
| Create               |            |               |                                  |               |  |  |  |  |
| Folder Name 🔻        | Create on  | File System   | Public                           | Description   |  |  |  |  |
| snapshot             | sc01       | ext4          | No                               |               |  |  |  |  |
| NAS_Public           | sc01       | ext4          | Yes                              |               |  |  |  |  |
| HOME                 | sc01       | ext4          | Yes                              |               |  |  |  |  |
| eSATAHDD             | sc01       | ext4          | Yes                              |               |  |  |  |  |
| USBHDD               | sc01       | ext4          | Yes                              |               |  |  |  |  |

共有フォルダリストの中に「1stSCfolder」が追加されたことが確認できます。通常の共有フォルダと全く同じように

Mount Point For Scale Out Volume

使うことができます。Windows 経由で接続すると、「1stSCfolder」があることを確認できます。下記の画面をご

参照ください。スケールアウトのフォルダーを増やすのと同じ手順で、ストレージを利用することができます。

Yes

1stSCfolder

sc01

Scale Out 🖲

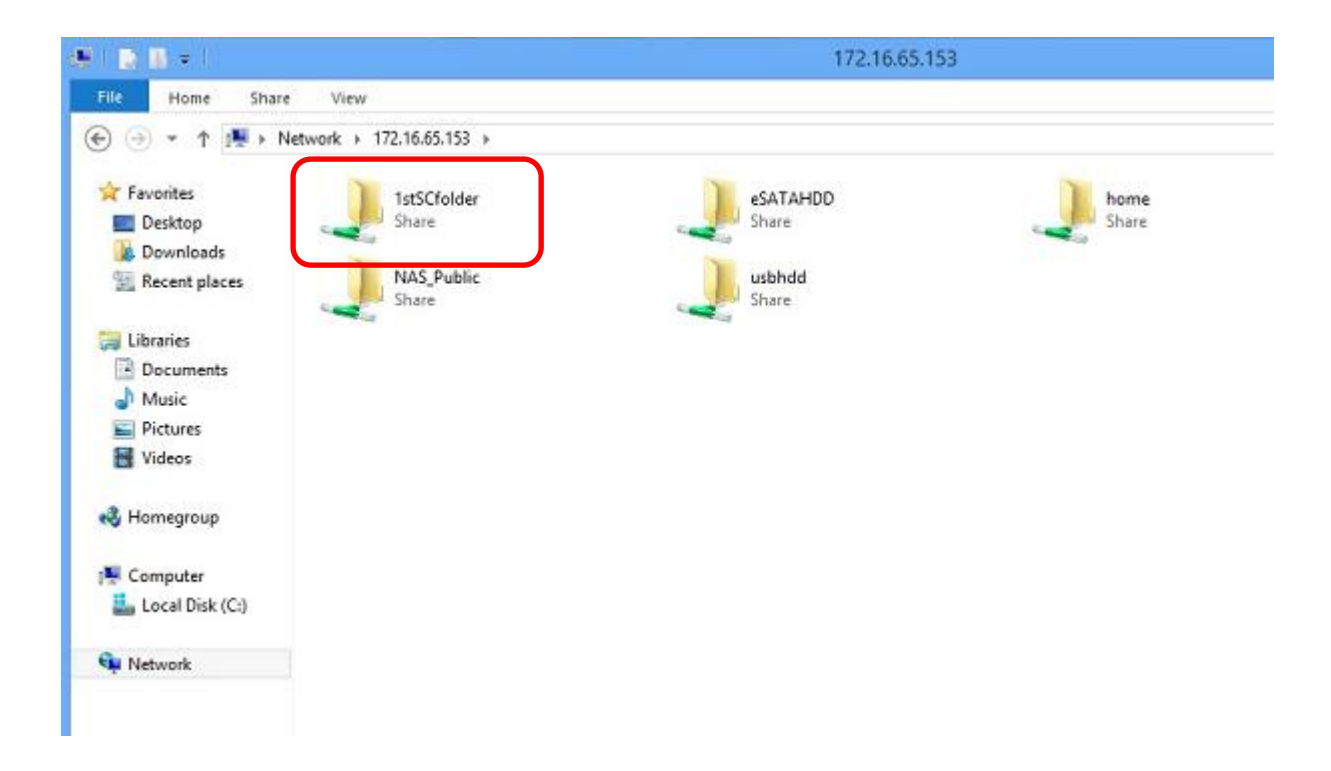

# サポート

質問や技術的な困難、NAS 全般やスケールアウトの設定についてお困りの場合は、Thecus テクニカルサポート

までご連絡ください。<br // www.thecus.com/sp\_tech.php